# 6 CCStudio Setup

### CCStudio v4.2 and later

- In the CCS Target Configuration General Setup window (see figure 5 below) simply select the Blackhawk XDS560v2-USB System Trace Emulator connection.
- Type your device or board in the device list and check the box on the left.

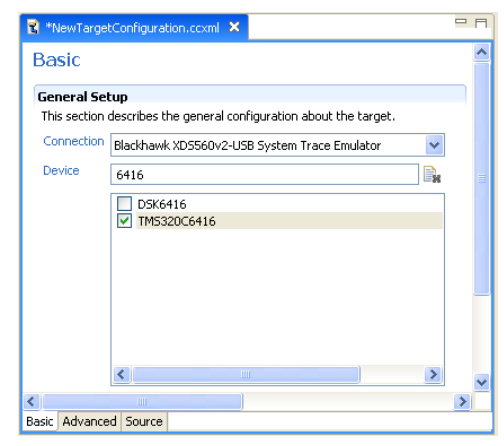

FIGURE 5 - CCS Target Configuration Setup

- Save this setting (see figure 6). ٠
- Launch the TI Debugger (see figure 6).

For more information on CCS v4/v5, please visit the TI Wiki links shown on page 1.

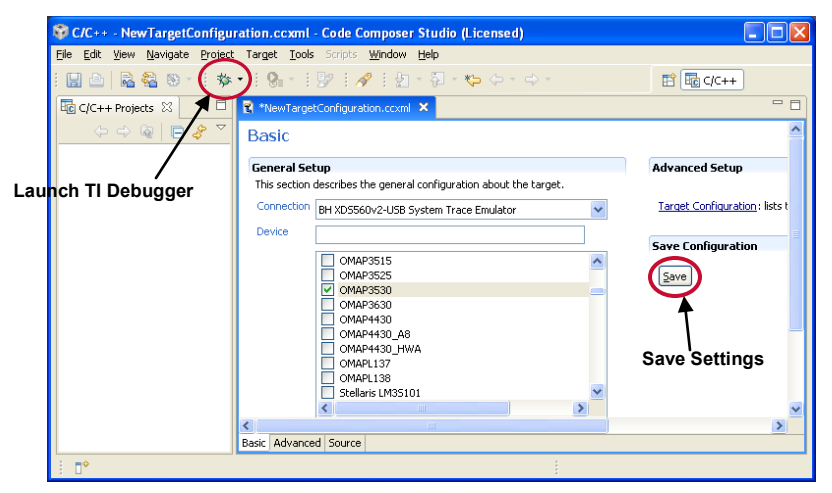

FIGURE 6 - CCS v4/v5 Main Window

Blackhawk 123 Gaither Drive, Mt. Laurel, NJ 08054-1701 www.blackhawk-dsp.com

4

Blackhawk is a registered trademark of EWA Technologies, Inc. USB560v2-QS-01 QUICK START GUIDE

### **Blackhawk**<sup>™</sup> **USB560v2 System Trace** Emulator (USB560v2)

### Contents

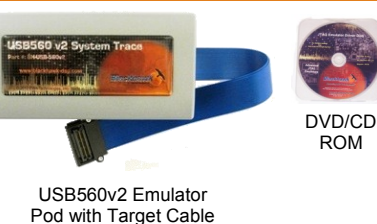

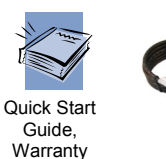

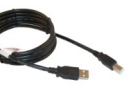

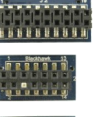

and Registration info

USB 2.0 Cable

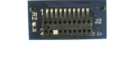

MIPI 60 Pin Converters (3) TI 14. ARM 20. cTI 20

# **1** Software Installation

ROM

#### **DO THIS FIRST!**

Install CCStudio v4.2 or later before connecting the emulator hardware to the PC or network.

All the files needed to use the USB560v2 are installed as part of the CCS v4.2 or later installation from TI. This includes the necessary Windows/Linux<sup>1</sup> device drivers for both 32 and 64 bit operating systems.

For software updates: use the automated CCS v4/v5 update tool under the help menu.

For CCS v4 questions: visit the TI Wiki Site: http://processors.wiki.ti.com/index.php/CCSv4

For CCS v5 questions: visit the TI Wiki Site: http://processors.wiki.ti.com/index.php/CCSv5

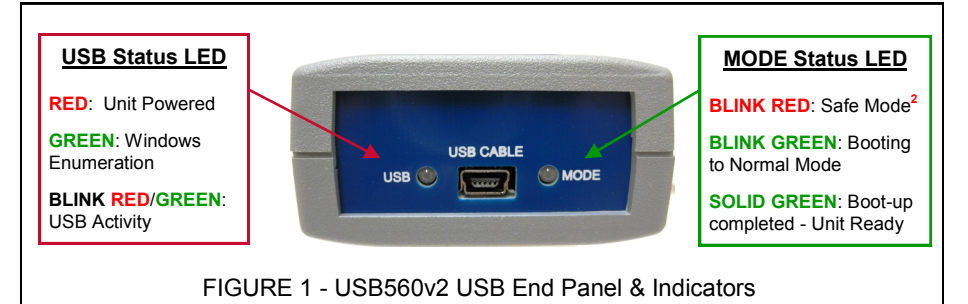

<sup>1</sup> Linux references apply to installations of CCS v5 or later.

<sup>2</sup> To clear Safe Mode (MODE LED blinking RED), use the Blackhawk XDS560v2Config Utility (section 5),

# **2** Target Cable Connections

- The USB560v2 <u>does not</u> require a buffer board and <u>cannot</u> be used with a buffer board. Use MIPI60 pin converters ONLY.
- The USB560v2 comes with an 8 inch, high-speed coax ribbon cable with native MIPI60 connection that supports system trace (STM) data collection (see Figure 2A).
- Pin Converters are provided to connect to these other target board JTAG headers: 14-pin TI, 20-pin compact TI, and 20-pin ARM (see Figure 2B).

#### For additional details please refer to the USB560v2 installation guide.

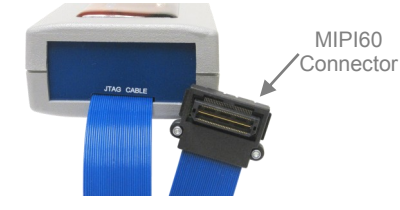

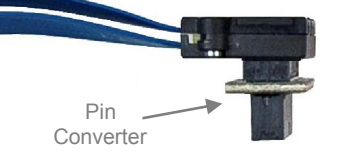

FIGURE 2A - USB560v2 Cable assembly with MIPI60 connection

FIGURE 2B - Pin Converter used with USB560v2 JTAG Cable

## **3** USB Installation - Windows

#### Windows (32 and 64-bit Editions)

- Power the USB560v2 Emulator by connecting the USB cable to a USB-A port on the PC/Laptop and the USB mini-B connection (see figure 1) on the USB560v2.
- On power-up the USB LED will be RED and the MODE LED blinking GREEN indicating that the unit is booting up.
- When the MODE LED turns solid GREEN the boot cycle is completed (~20 seconds) and Windows should announce that it "found new hardware".
- Follow the Windows "Found New Hardware" wizard prompts and select the automatic installation of drivers, which were installed by CCS.
- You can verify enumeration by an entry shown n the Blackhawk Control Panel or Windows Device Manager.
- Now follow the Code Composer Studio Setup in section 6 or test the USB connections in section 5.

## **USB Installation - Linux 4**

Linux (Fedora, RedHat, Ubuntu, etc. - 32 and 64-bit)

- Power the USB560v2 Emulator by connecting the USB cable to a USB-A port on the PC/Laptop and the USB mini-B connection (see figure 1) on the USB560v2.
- On power-up the USB LED will be RED and the MODE LED blinking GREEN indicating that the unit is booting up.
- When the MODE LED turns solid GREEN the boot cycle is completed (~20 seconds) and Linux should load the device driver automatically.
- In a terminal window, you can use the "Isusb" command to list the USB devices that are present. The USB560v2 will be listed as ID 0x0b1e.

user@linux-ubuntu:/home/user> lsusb Bus 001 Device 001: ID 1d6b:0002 Linux Foundation 2.0 root hub Bus 002 Device 001: ID 1d6b:0001 Linux Foundation 1.1 root hub Bus 001 Device 002: ID 0ble:0009 EWA Technologies, Inc. (EWA) user@linux-ubuntu:/home/user>

 Now follow the Code Composer Studio Setup in section 6 or test the USB connections in section 5.

## **Configuration and Test 5**

### BH560v2 Config Utility

- Launch the BH560v2 Config Utility either from the desktop shortcut or from the JAR file located in <ccs\_install>\ccs\_base\common\uscif.
- The utility will search for the USB560v2 on the PC.

(See figure 3 below for emulator found on USB port 0).

For further options and tests, please refer to the Bh560v2Config User Guide.

| 襘 Blackhawk XDS560v2 Configuration Utility - Bh560v2Config v.1.0.0.9 |            |    |         |                   |           |
|----------------------------------------------------------------------|------------|----|---------|-------------------|-----------|
| / Devices                                                            |            |    |         |                   |           |
| Search Add Remove Help                                               |            |    |         |                   |           |
| Name                                                                 | Connection | IP | IP(hex) | MAC               | Vendor    |
| none                                                                 | USB:0      |    |         | 08-00-28-32-06-08 | Blackhawk |

FIGURE 3 - BH560v2Config Utility Devices Section